# **CLOUD POS**

## **Delivery Zone**

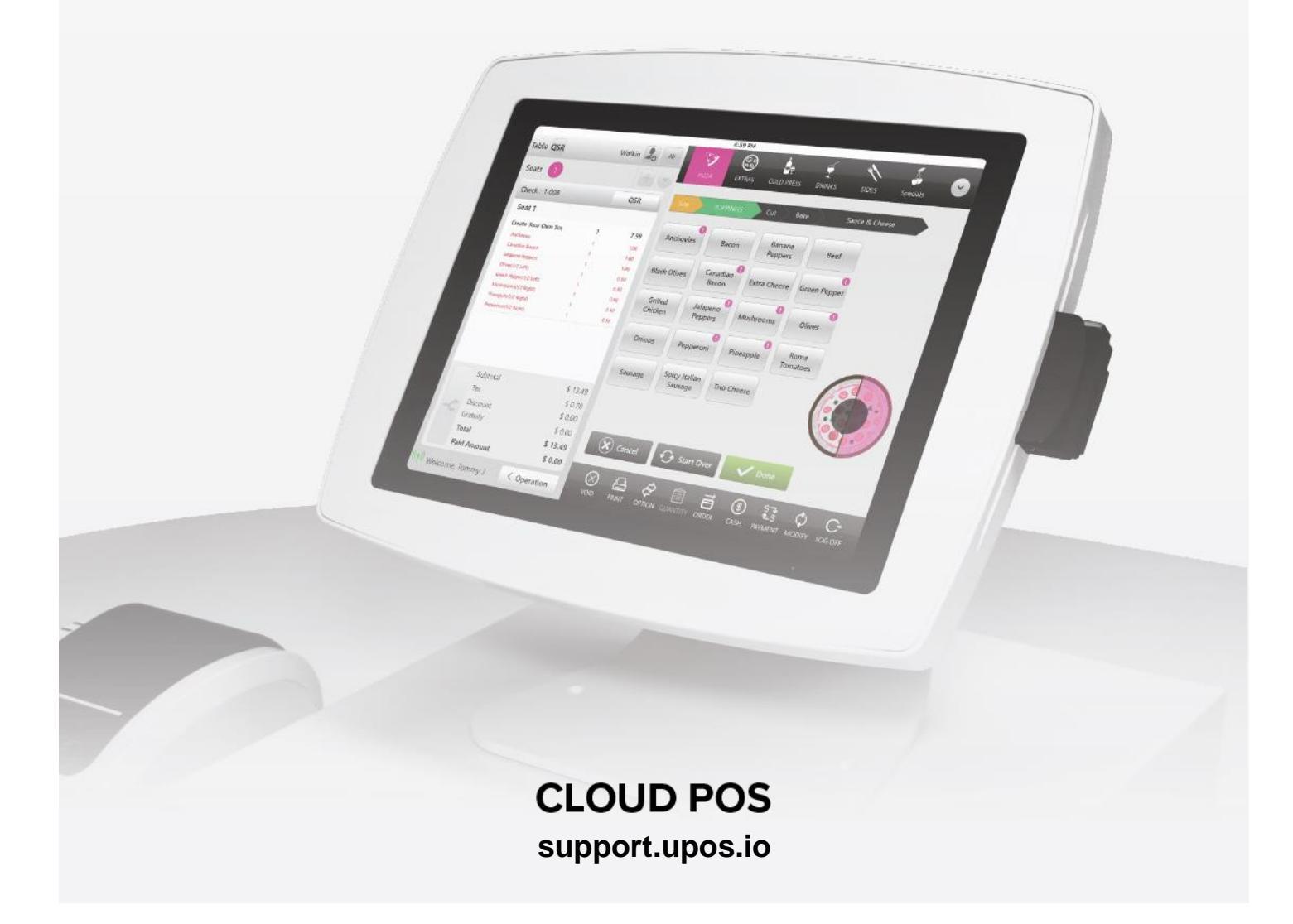

### **CLOUD POS**

## **Delivery Zone**

#### How to create a Delivery Zone:

Select "Settings", "Store", "Delivery Zone"

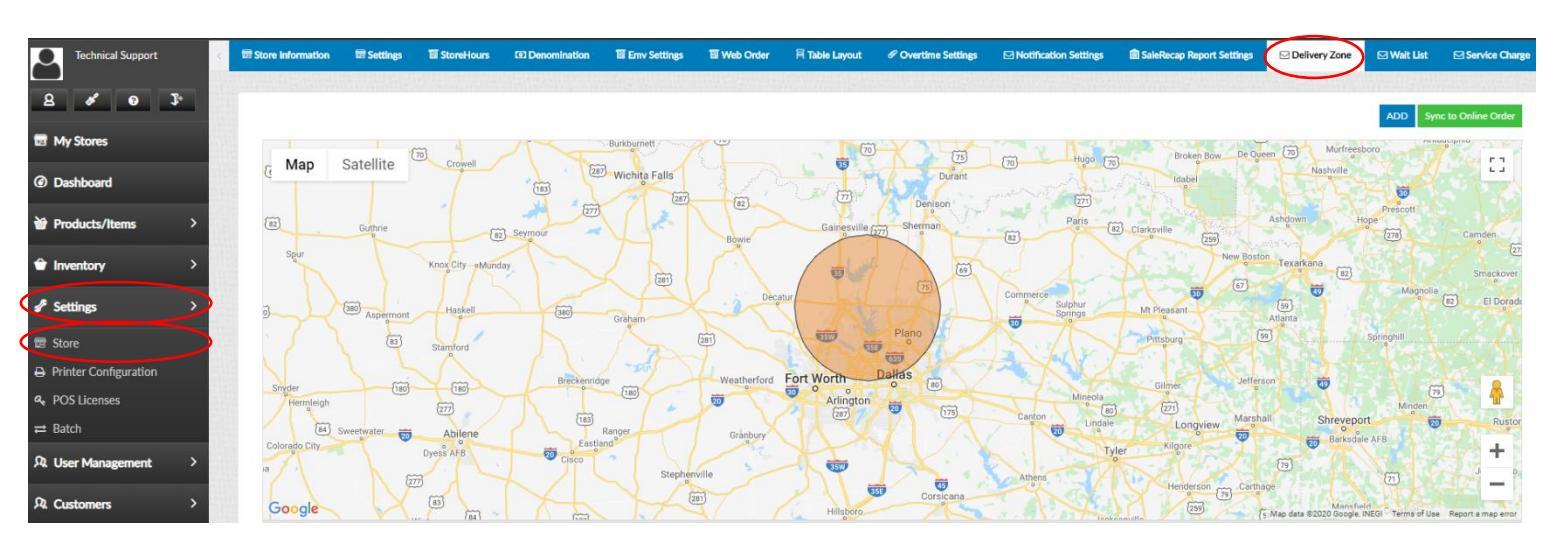

#### Select "Add"

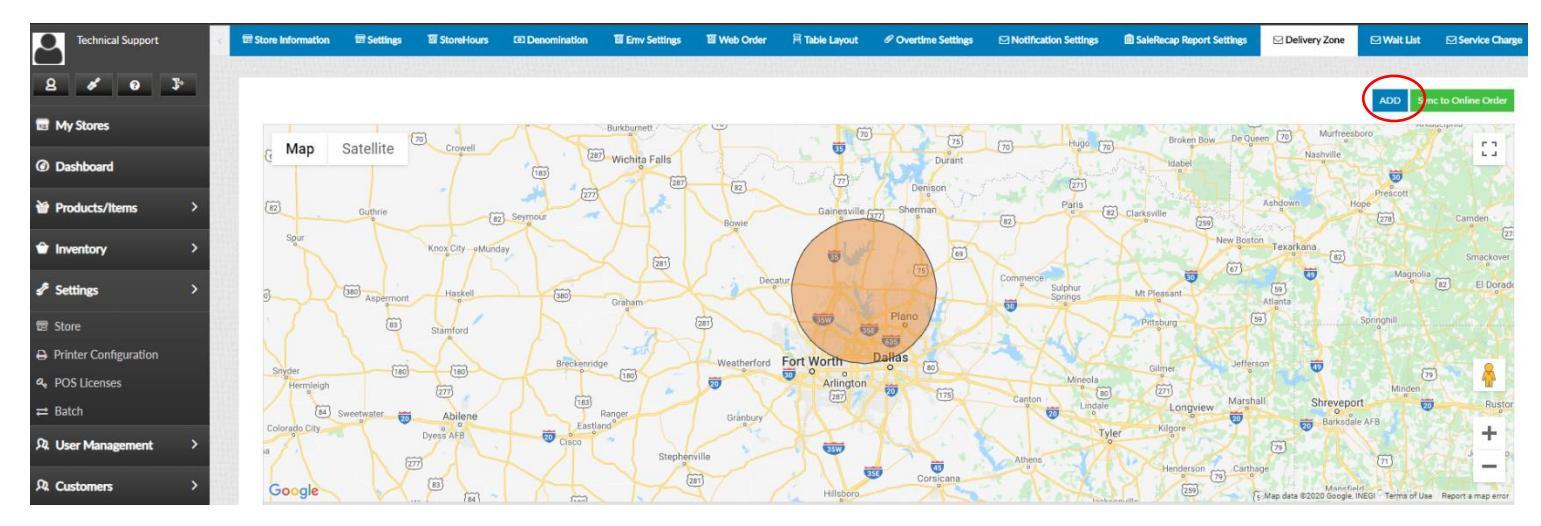

## **CLOUD POS**

Select the tools to create a zone, then fill in the name of the zone and charges with delivery time. Select "Save"

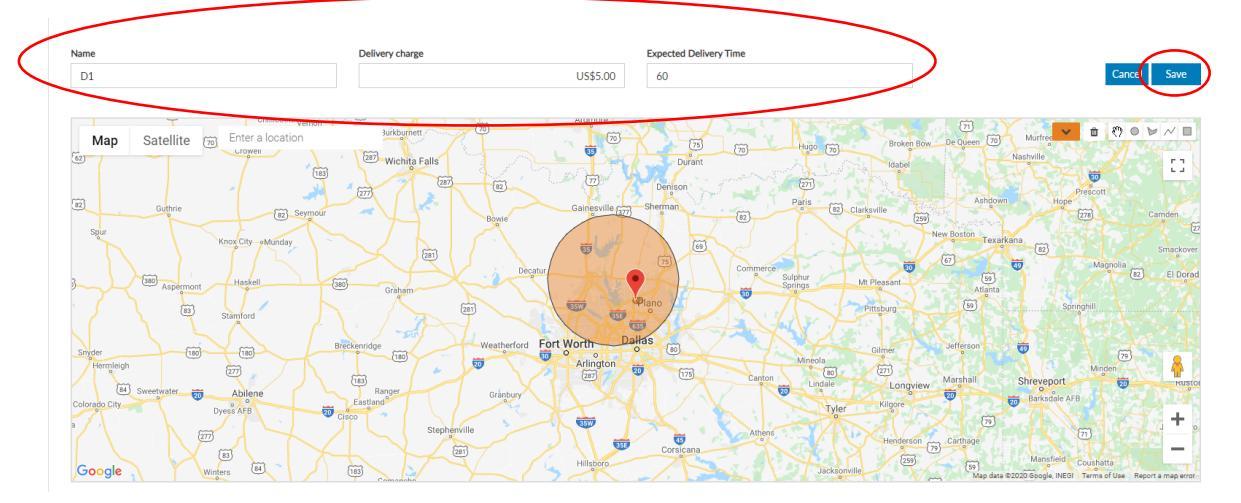

#### **Delivery Zone Created**

#### NOTE: Make sure to sync the Delivery Zones via Sync Data to Web Order

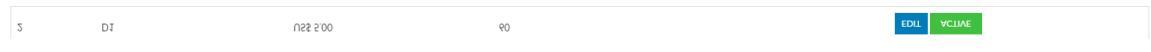

AED Map Satellite 287 1281 20 44 1 Go S.No 1 US\$ 5.00 30 EDIT INACTIVE D1 US\$ 5.00 60 EDIT ACTIVE

After created "Sync to Web Order"

#### Sync Back Office Data to the Web Order Portal:

Select "Settings", "Store", "Web Order", "Sync Data To Web Order"

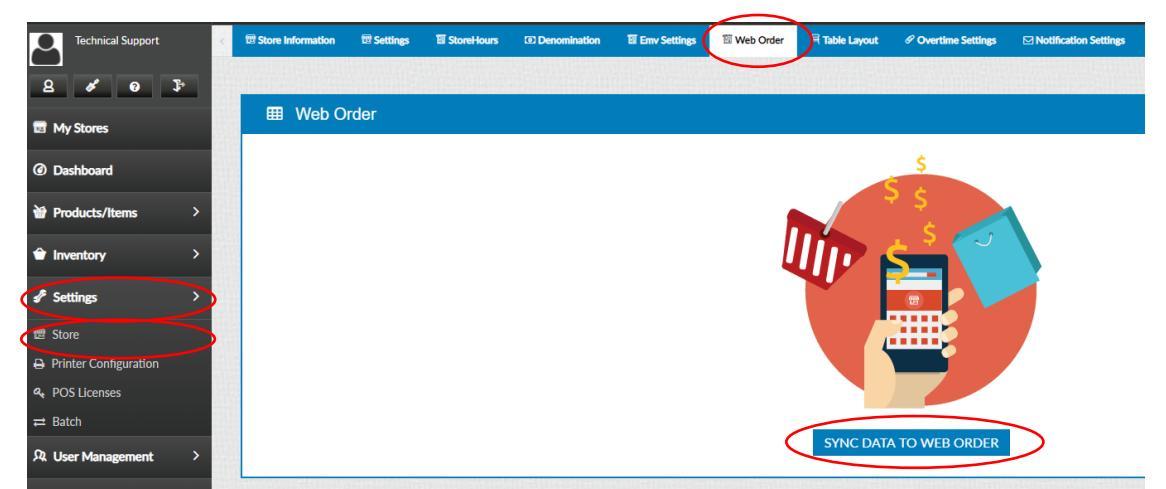